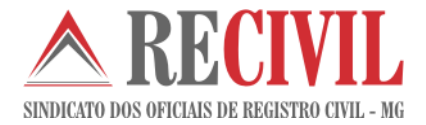

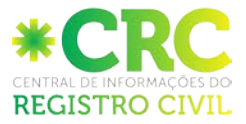

# CRC-Central de informações do Registro Civil – Utilizando um selo eletrônico no Cartosoft para impressão da certidão online

Manual do usuário

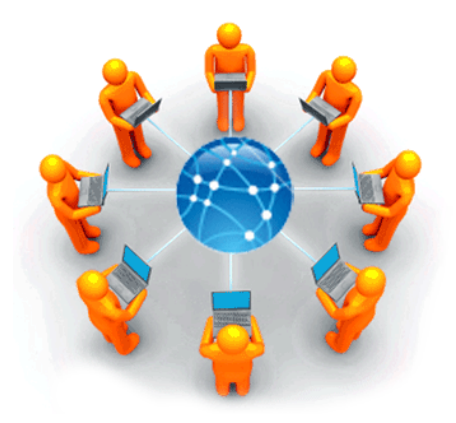

Data: 19/01/2017

Versão documento: 1.0

CartoSon

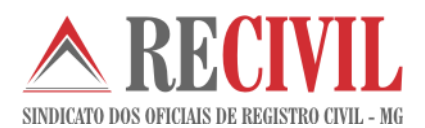

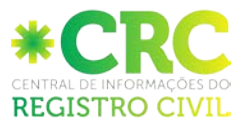

## Sumário

| 1. | Como acessar o módulo de pedido de certidões da CRC Nacional                   | 03 |
|----|--------------------------------------------------------------------------------|----|
| 2. | Acessando o módulo de selo eletrônico no cartosoft                             | 04 |
| 3. | Utilizando o selo eletrônico no cartosoft                                      | 05 |
| 4. | Informando o selo eletrônico para a impressão da certidão<br>eletrônica na crc | 07 |
| 5. | SUPORTE AO USUÁRIO                                                             | 09 |

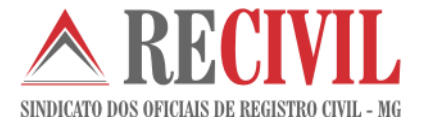

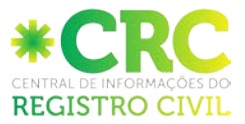

#### 1. Como acessar o módulo de pedido de certidões da CRC Nacional

O acesso ao sistema somente poderá ser feito com o uso do certificado digital.

Para logar no sistema e ter acesso ao módulo o oficial ou funcionário deverá acessar o link: <u>https://sistema.registrocivil.org.br/portal/</u> com o seu certificado digital já conectado no computador.

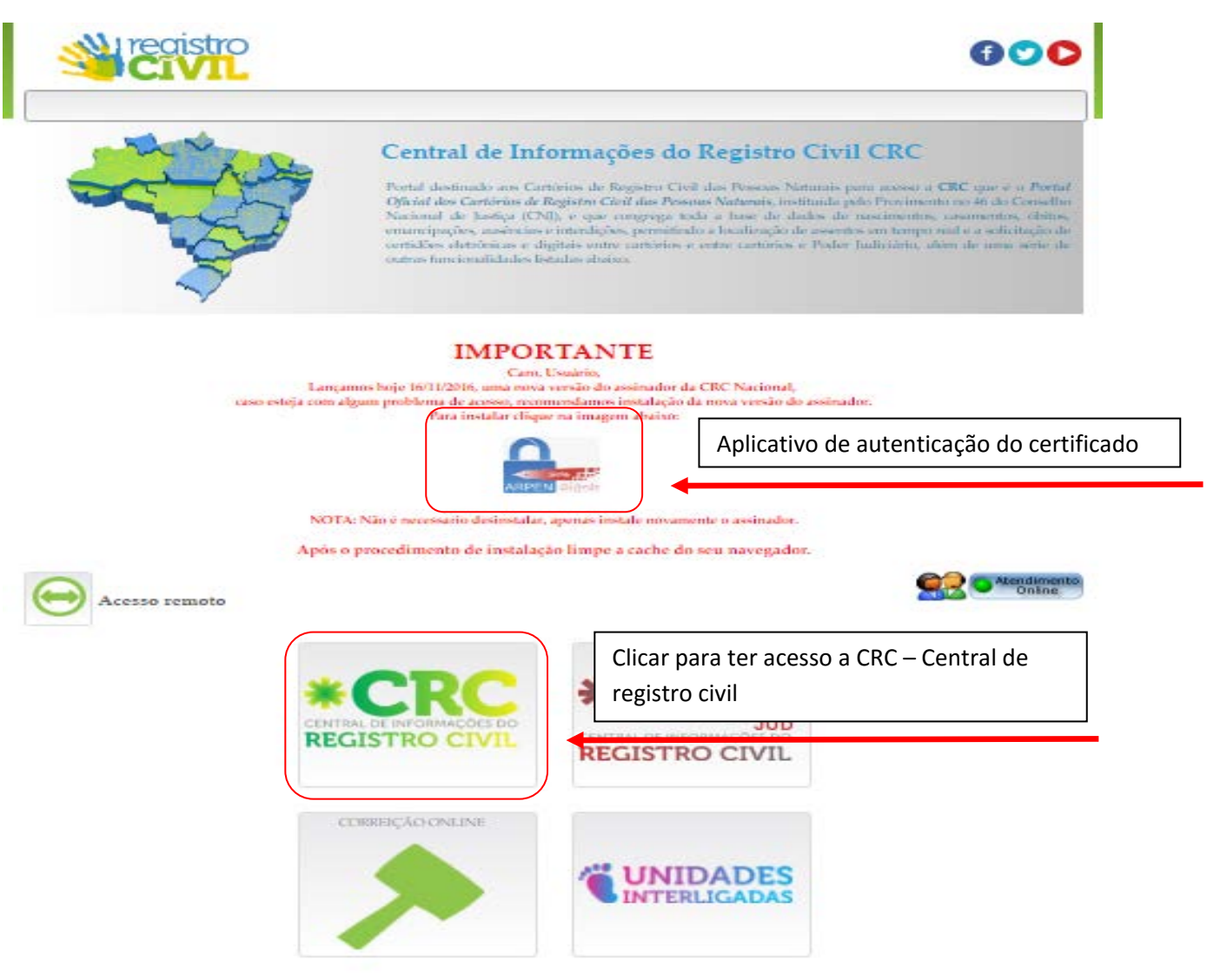

Tela de entrada do sistema

**Importante:** É necessário o download e a instalação do aplicativo de autenticação do certificado digital para ter acesso a central.

Obs: O certificado digital tem que estar válido, não pode estar revogado.

O serviço para impressão das certidões online está localizado no lado esquerdo da tela inicial no módulo CRC Central de Informações(como mostra a figura abaixo). Para acessá-lo basta somente clicar sobre o módulo.

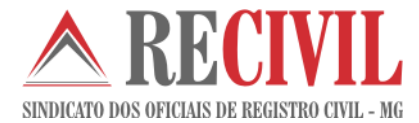

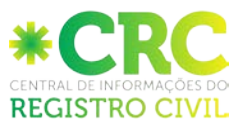

#### Central de Informações do Registro Civil - CRC-Nacional

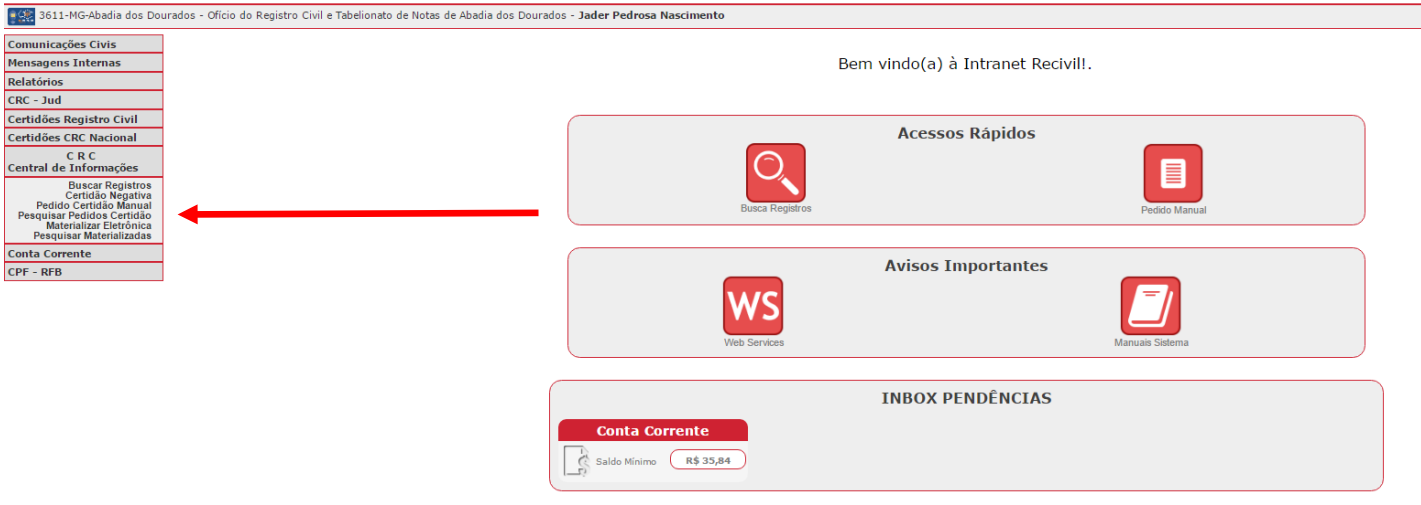

Tela inicial do sistema (inbox)

**Importante:** Na tela inicial do sistema é possível ter acesso aos manuais dos módulos, avisos importantes e também a sua Inbox (caixa de entrada) para verificar pendências.

Caso tenha dúvidas para pedir certidões ou imprimir certidões recebidas de outras serventias, leia o manual que se encontra no site do Recivil, link:

http://www.recivil.com.br/app/webroot/files/uploads/2017/TI/CRC/Projeto\_CRC\_Nacional\_Pedido\_de\_certid%C3 %B5es\_Manual\_do\_usu%C3%A1rio\_v1.0.pdf.

#### 2. Acessando o módulo de selo eletrônico no Cartosoft

O módulo do selo eletrônico no Cartosoft pode ser acessado de duas maneiras, através do menu superior clicando diretamente sobre o módulo "Selo Eletrônico" e depois no serviço "Selagem eletrônica" ou na tela principal, clicando sobre o botão de atalho "Selo Eletrônico".

| 🔄 Cartosoft 🛛 .::Cartorio de Contagem::. |                                       |                                         |                                                       |  |  |
|------------------------------------------|---------------------------------------|-----------------------------------------|-------------------------------------------------------|--|--|
| <u>P</u> arâmetros Globais Exib          | ir <u>N</u> ascimento <u>C</u> asamer | nto Ó <u>b</u> ito N <u>o</u> tas Livro | Selo Físico - Papel Selo Eletrônico Ferramentas Ajuda |  |  |
| 1                                        |                                       |                                         | Gerenciamento                                         |  |  |
| Configurações do Sistema                 | Perquirar                             |                                         | Selagem Eletrônica                                    |  |  |
| Configurações do Sisterna                | resquisas                             | JLCO PAPEL                              | Selagem Substituta                                    |  |  |
| <b>\$</b>                                |                                       | S                                       |                                                       |  |  |
| Cliente firmas                           | Etiqueta de Rec. Firma                | Etiqueta de Autenticação                | Cliente lavratura Financeiro / Diário Auxiliar        |  |  |

Tela de acesso as serviço de selagem via menu

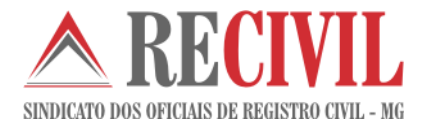

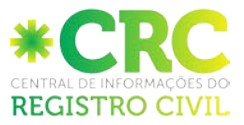

| 🔄 Cartosoft .::Cartorio de Contagem::.    |                                     |                                                  |                            |                                            |  |
|-------------------------------------------|-------------------------------------|--------------------------------------------------|----------------------------|--------------------------------------------|--|
| <u>P</u> arâmetros Globais E <u>x</u> ibi | r <u>N</u> ascimento <u>C</u> asame | nto Ó <u>b</u> ito N <u>o</u> tas Livro <u>E</u> | Selo Físico - Papel Selo E | <u>letrônico</u> Ferramentas <u>A</u> juda |  |
| Ĩ.                                        | $\sim$                              | • <b></b>                                        |                            |                                            |  |
| Configurações do Sistema                  | Pesquisas                           | SELO PAPEL                                       | SELO ELETRÔNICO            | Sair do Sistema                            |  |
| <b>\$</b>                                 |                                     | 3                                                | <b>5</b> 9                 | ٢                                          |  |
| Cliente firmas                            | Etiqueta de Rec. Firma              | Etiqueta de Autenticação                         | Cliente lavratura          | Financeiro / Diário Auxiliar               |  |

Tela de acesso as serviço de selagem via botão de atalho

#### 3. Utilizando o selo eletrônico no Cartosoft

Para utilizar um selo eletrônico na certidão eletrônica a ser impressa diretamente no site da CRC – Central de Registro Civil (<u>https://sistema.registrocivil.org.br/portal/</u>), o oficial ou funcionário cadastrado deverá acessar o serviço de selagem eletrônica, como mostrado acima.

Dentro do serviço de selagem eletrônica o oficial deverá seguir alguns passos para utilizar o selo eletrônico:

- a) Selecionar os atos que deseja utilizar;
- b) Informar os dados do registro onde este selo será utilizado;
- c) Indicar a origem do registro como "Certidão Online" e digitar o nome do cartório de destino;
- d) Clicar no botão "Selagem";

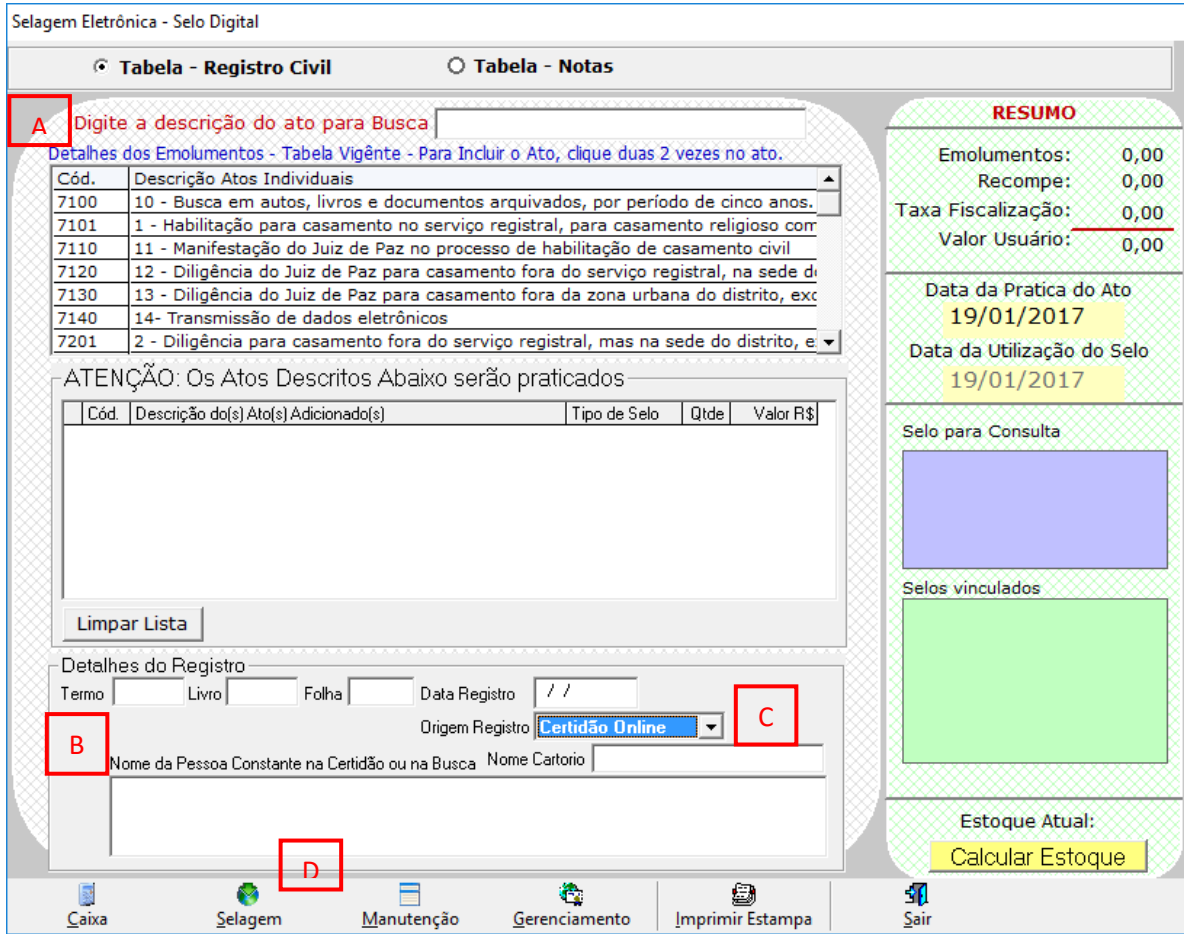

Tela de selagem 1

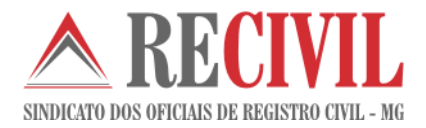

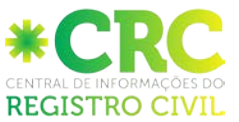

- Indicar a tributação correspondente; e)
- Selecionar o tipo de livro; f)
- Clicar no botão "Confirmar". g)

| po de Tributação                           |           |           |
|--------------------------------------------|-----------|-----------|
| 1 - Normal - Ato Pago                      |           | <u>لت</u> |
| -<br>Descrição completa do Tipo de Tributa | ção       |           |
| 1 - Normal - Ato Pago                      |           |           |
|                                            |           |           |
|                                            |           |           |
|                                            |           |           |
|                                            |           |           |
| Fipo Livro: F                              | Confirmar | Retornar  |

I ela de selagem 2

Após concluir os passos acima, o selo eletrônico será gerado.

Para visualizar o número do selo eletrônico com o seu código de segurança basta clicar no botão "Imprimir Estampa", como mostra a tela abaixo:

|                                    | abela - Registro Civil 🛛 🔿 Ta                                                                                      | bela - Notas                            |                                                                                  |
|------------------------------------|----------------------------------------------------------------------------------------------------|-----------------------------------------|----------------------------------------------------------------------------------|
| Digite                             | a descrição do ato para Busca 7801                                                                                 |                                         | RESUMO                                                                           |
| etalhes d                          | os Emolumentos - Tabela Vigênte - Para Inclu                                                                       | ir o Ato, clique duas 2 vezes no ato.   | Emolumentos: 28.13                                                               |
| Cód.                               | Descrição Atos Individuais                                                                                         |                                         | Recompe: 1,69                                                                    |
| 7801                               | 8 - Certidão de livros, assentamentos e doc                                                                        | umentos arquivados e ainda de fatos con | Taxa Fiscalização: 6.0                                                           |
|                                    |                                                                                                    |                                         | Valor Usuário: 35,84                                                             |
| ATENO                              | ÃO: Os Atos Descritos Abaixo serã                                                                                  | o praticados                            | Data da Pratica do Ato<br>19/01/2017<br>Data da Utilização do Selo<br>19/01/2017 |
| Cód.                               | Descrição do(s) Ato(s) Adicionado(s)                                                                               | Tipo de Selo Qtde Valor R\$             | Selo para Consulta                                                               |
|                                    |                                                                                                    |                                         |                                                                                  |
|                                    |                                                                                                    |                                         |                                                                                  |
| Limpa                              | Lieta                                                                                                    |                                         | Selos vinculados ADX59430                                                        |
| Limpar<br>Detalhes<br>Termo<br>Nor | : Lista<br>: do Registro<br>Livro Folha Data Regis<br>Origem Reg<br>ne da Pessoa Constante na Certidão ou na Busca | tro / /                                 | Selos vinculados<br>ADX59430                                                     |
| Limpa<br>Detalhes<br>Termo<br>Nor  | Lista<br>do Registro<br>Livro Folha Data Regis<br>Origem Reg<br>ne da Pessoa Constante na Certidão ou na Busca     | tro / /<br>jistro                       | Selos vinculados<br>ADX59430                                                     |
| Limpar<br>Detalhe:<br>Termo        | Lista<br>do Registro<br>Livro Folha Data Regis<br>Origem Reg<br>ne da Pessoa Constante na Certidão ou na Busca     | tro / /<br>jistro                       | Selos vinculados<br>ADX59430<br>Estoque Atual.: 1668                             |

Tela de selagem para visualização dos dados do selo utilizado

Após clicar no botão "Imprimir Estampa", uma nova tela irá aparecer contendo os dados do selo eletrônico gerado. 6

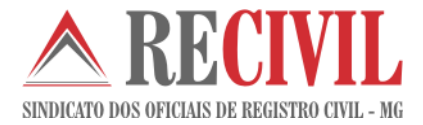

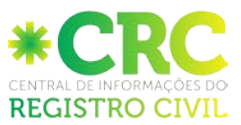

| ۵,                      | 🕽, Gerar Estampa Selos                                                                    |  |  |  |  |
|-------------------------|-------------------------------------------------------------------------------------------|--|--|--|--|
| Estampa Selo Eletrônico |                                                                                           |  |  |  |  |
|                         | PODER JUDICIARIO - TJMG<br>CORREGEDORIA -GERAL DE JUSTIÇA<br>Cartorio de Contagem         |  |  |  |  |
|                         | Selo Digital: ADX59430<br>Código de Segurança: 8334.2685.2737.2144                        |  |  |  |  |
|                         | Quantidade de Atos praticados: 1<br>Emol.: R\$29,82 + Tx.judic: R\$6,02 = Total: R\$35,84 |  |  |  |  |
|                         | Consulte a validade deste selo no site: https://selos.timg.jus.br/                        |  |  |  |  |
|                         | <u>C</u> opiar <u>S</u> alvar <u>R</u> etornar                                            |  |  |  |  |

Tela de visualização da estampa

### 4. Informando o selo eletrônico para a impressão da certidão eletrônica na CRC

Basta digitar os dados referentes ao selo eletrônico nos campos solicitados pelo site da CRC – Central de Registro Civil para que o selo possa ser impresso junto com a certidão.

#### EMISSÃO DE CERTIDÃO

| Central de Informações do Regist                                                       | ro Civil - CRC-Nacional                                                                                                    | ▲ RECIVI                               |
|----------------------------------------------------------------------------------------|----------------------------------------------------------------------------------------------------|----------------------------------------|
| 2687-MG-Abaeté - Oficio De Registro Civil Das Pessoas Natural                          | 6-2687/046490 - Wender Vilhena Cruz (OFICIAL)                                                                                                    | Inbos   Administração   Sair do Sistem |
| Comunicações Civis<br>Relatórios<br>CRC - Jud                                          | Emissão de 2a Via de Certidão de Nascimento                                                                                                    |                                        |
| Certidos Securitoria<br>C R C<br>Central de Informações<br>Conta Corrente<br>CPF - RFD | Námero Solicitação: 04440-021001812<br>Cartório Solicitação: 04440-021001812<br>Cartório Solicitação: 100407-02100 De Registro Civil E Tabelionato De Notas De Abadia Dos Dourados<br>Nome do Parti<br>Nome do Parti<br>Nome do Parti<br>Nome do Parti<br>Nemericalis<br>Nº Folhos<br>Nº Folhos<br>Nº Folhos<br>Nº Folhos<br>Data Societação: 100/2017<br>XHL de Busca: <u>Data Registros</u><br>Data Societação: 100/2017<br>XHL de Busca: <u>Data Registros</u><br>Data Societação: 100/2017<br>XHL de Busca: <u>Data Registros</u><br>Data Societação: 100/2017<br>XHL de Busca: <u>Data Registros</u><br>Data Societação: 100/2017<br>XHL de Busca: <u>Data Registros</u><br>Data Societação: 100/2017<br>XHL de Busca: <u>Caraz XHL</u><br>EMISSÃO<br>Valor pedrão para Emissão: R\$ 35,04 (Cartidão em breve relativo + Procesamento de dados)<br>Too de Administraçõe: 18 3.00<br>Informe Volar Abidação do Societarão IS.<br>Datas Emissão:<br>Código de Validação do Sol Digital para Emissão:<br>Código de Validação do Sol Digital para Emissão:<br>Digite a Linha de valarea do Salo Digital para Emissão:<br>Observações:                                                                                                    | -2866)038141                           |
|                                                                                        | Caso ñão seja localizado o assento ou corara quadque problema que impega a emisão delta a Via, inference o motivo massedara a Via, inference o motivo massedara a Via, infere |                                        |

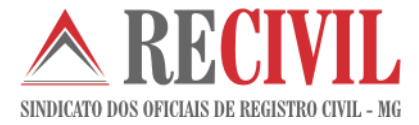

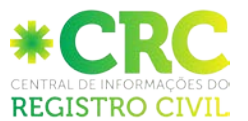

∧ RECIVI

#### MATERIALIZAÇÃO DE CERTIDÃO - 1ª VEZ

Central de Informações do Registro Civil - CRC-Nacional

2686-MG-Abadia Dos Dourados - Ofício Do Registro Civil E Tabelionato De Notas De Abadia Dos Dourados-2686 (038141 - Marcia Cortes Rocha (OFICIAL) Inbox | Administração | Sair do Siste Comunicações Civis Relatórios Impressão de 2ª Via de Certidão de Nascimento CRC - Jud Nimero Solicitação: 04640-021001612 Data Solicitação: 1001/2017 Requirement: Tais RECO. Cartório Solicitação: 1001/2017 Cartório Solicitação: 1001/2017 Cartório Emilente: Asadia Oco Doundos - Ofício Do Registro Civil E "Ebelionato De Notas De Asadia Dos Doundos-2660(038141 (Cetalhar) Cartório Emilente: Asadia Oco Doundos - Ofício Do Registro Civil E "Ebelionato De Notas De Asadia Dos Doundos-2660(038141 (Cetalhar) Cartório Emilente: Asadia Oco De Registro Civil Das Pessoas Naturais-2607/046409 (<u>Detalhar</u>) Nome do Registrado: Fernando Golas Status: Emilea Arqueo XMI: Segura XMI, Valor Adelonal para Emissão: 1500 Número do Selo Digital para Emissão: 12/454 Linha de valores do Selo Digital para Emissão: Cartórizados o Ado(s) Praticado(s) 002 - Emol:: R\$ 35,63 - Tx.Judic:: R\$ 6,76 - Tota:: R\$ 42,39 Valor Adelonal para Emissão: Cartórizado de Ado(s) Praticado(s) 002 - Emol:: R\$ 35,63 - Tx.Judic:: R\$ 6,76 - Tota:: R\$ 42,39 Valor Adelonal para Emissão: Cartórizado de Ado(s) Praticado(s) 002 - Emol:: R\$ 35,63 - Tx.Judic:: R\$ 6,76 - Tota:: R\$ 42,39 Valor Adelonal para Emissão: Cartórizado de Ado(s) Praticado(s) 002 - Emol:: R\$ 35,63 - Tx.Judic:: R\$ 6,76 - Tota:: R\$ 42,39 Valor Adelonal para Emissão:: Cartórizado de Ado(s) Praticado(s) 002 - Emol:: R\$ 35,63 - Tx.Judic:: R\$ 6,76 - Tota:: R\$ 42,39 Valor Adelonal para Emissão:: Cartórizado de Ado(s) Praticado(s) 002 - Emol:: R\$ 35,63 - Tx.Judic:: R\$ 6,76 - Tota:: R\$ 42,39 Valor Adelonal para Emissão:: Cartórizado de Ado(s) Praticado(s) 002 - Emol:: R\$ 35,63 - Tx.Judic:: R\$ 6,76 - Tota:: R\$ 42,39 Valor Adelonal para Emissão:: Cartórizado de Ado(s) Praticado de Ado(s) Adol para Jara Materialização: Emilio de valores do Selo Digital para Materialização: Número Solicitação: 046490-021001812 3 Certidões Registro Civil Certidões CRC Nacional C R C Central de Informações a Corrente CPF - RFB Pré-Visualizar Certidão Informe o número do Papel de Segurança, o Valor Adicional para Materialização, o Número do Selo Digital de Autenticidade para Materialização, o Código de Validação do Selo Digital (para consultas no site - Se Aplicável) e a Linha de Valores do Selo Digital: a utilizar: Papel da Casa da Moeda: (AA) (99999) Papel Timbrado Selo Digital de Autenticidade para Materialização: Código de Validação do Selo Digital para Materialização (Se Aplicavel) Linha de valores do Selo Digital para Materialização: (Se Aplicável) Imprimir Recibo de Solicitação 1 Imprimir Certid

Voltar

#### MATERIALIZAÇÃO DE CERTIDÃO - Re-impressão

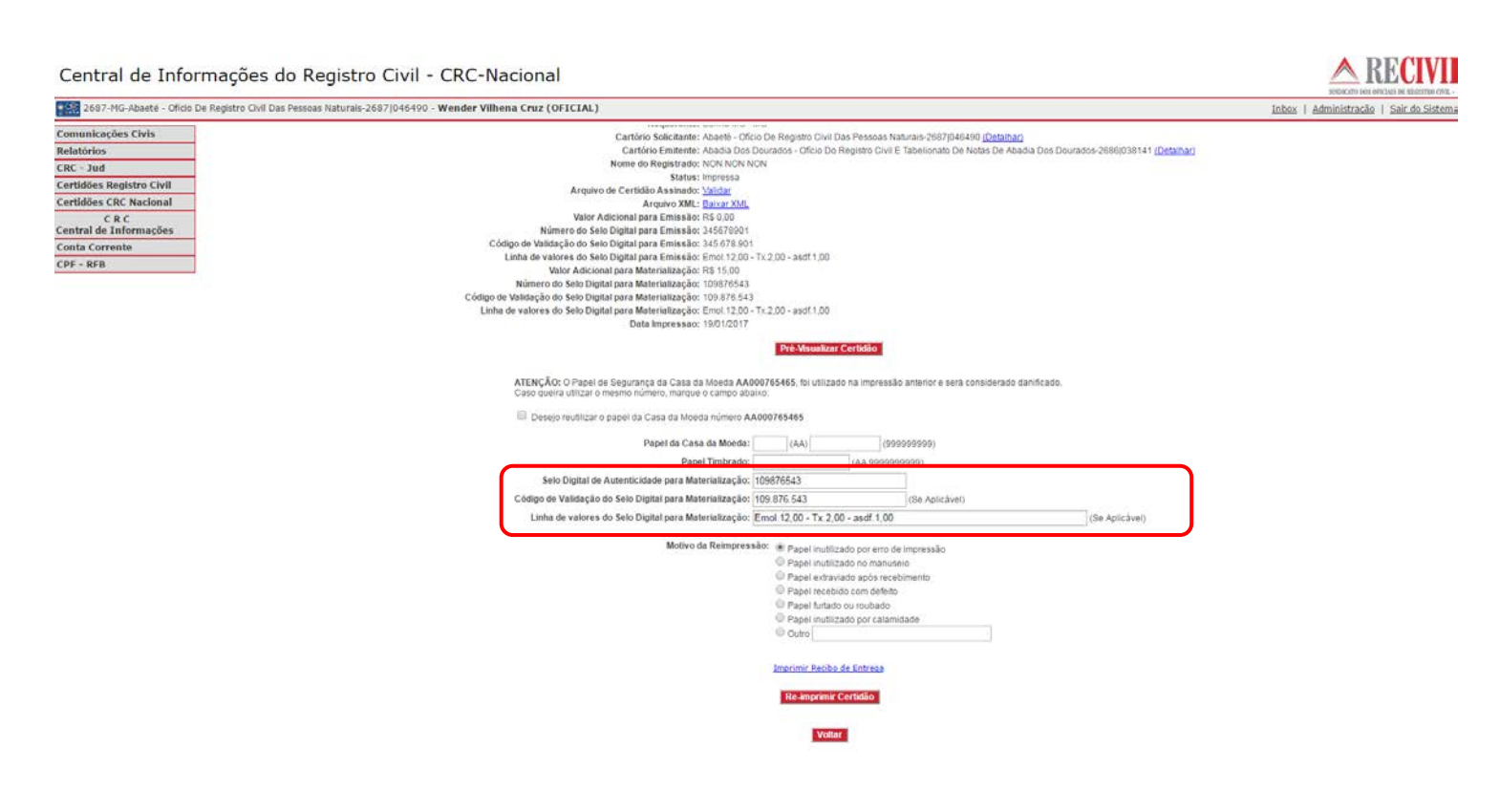

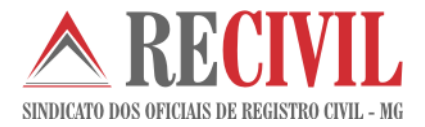

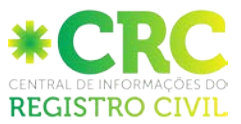

### 5. Suporte ao usuário

O atendimento aos oficiais do Estado de Minas Gerais que tiverem alguma dúvida sobre este módulo de comunicações agora será feito pela Central de Informações do Registro Civil, através do e-mail crc@arpensp.org.br e do telefone (11) 3293-1530 / 1531 / 1535.